# 1. Version

| v0.1 | Initial version                                    |
|------|----------------------------------------------------|
| v0.2 | More details added to Project Import & Compilation |
| v0.3 | Typos corrections.                                 |
| v1.0 | Release with AmbiqSuite SDK                        |

# 2. **Scope**

The open source Eclipse IDE is not formally supported in AmbiqSuite SDK and only limited tests are performed. AmbiqSuite does support GCC makefiles and all examples compiled and tested in the environment. This application note provides a step-by-step procedure to setup Eclipse development and debugging environment on machines running Windows operating systems. In this document, Windows 10 64-bit is used an example. It outlines the open source tools that need to be downloaded, but the user should keep in mind that these tools change quite rapidly and some research may be required to get the latest versions.

# 3. Installation

- 1. Java Runtime Environment (JRE) or Java Development Kit (JDK)
  - JRE is sufficient for our usage.
  - https://www.oracle.com/technetwork/java/javase/downloads/jre8-downloads-2133155.html
  - Make sure JRE is in Windows environment variable *Path*.
- 2. GNU MCU Eclipse ARM Embedded GCC
  - Download from <a href="https://github.com/gnu-mcu-eclipse/arm-none-eabi-gcc/releases/">https://github.com/gnu-mcu-eclipse/arm-none-eabi-gcc/releases/</a>
  - Extract and place it to a proper location and add this path to Windows environment variable Path.
- 3. GNU MCU Eclipse Windows Build Tools
  - Download from https://github.com/gnu-mcu-eclipse/windows-build-tools/releases
  - Extract and place it to a proper location.
- \*\* For example:

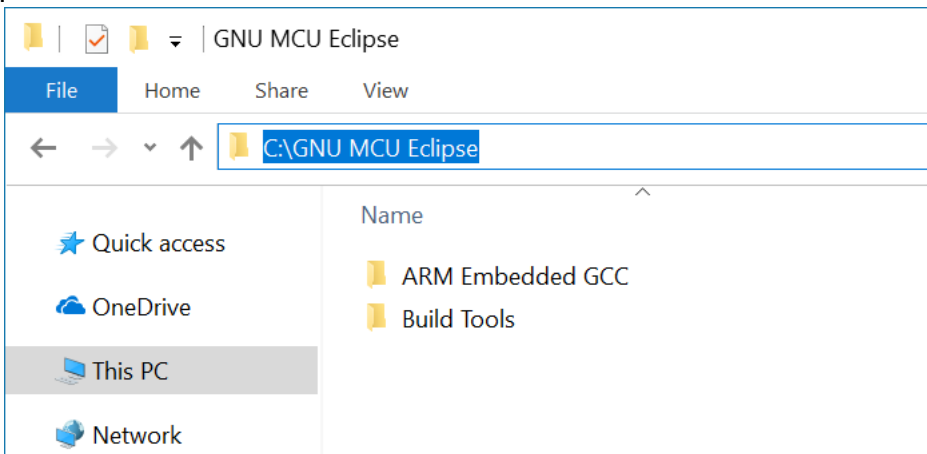

- 4. GNU MCU Eclipse IDE for C/C++ Developers
  - Download from <a href="https://github.com/gnu-mcu-eclipse/org.eclipse.epp.packages/releases">https://github.com/gnu-mcu-eclipse/org.eclipse.epp.packages/releases</a>. Make sure the version matches the installed JRE, both 32-bit version or 64-bit.
  - Extract and place it to a proper location.
- 5. J-Link Software and Documentation pack for Windows
  - Download from <u>https://www.segger.com/downloads/jlink/#J-LinkSoftwareAndDocumentationPack</u> and install it.

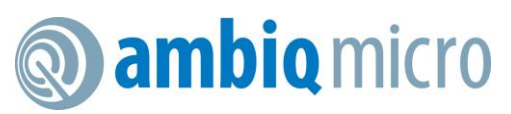

#### 4. Eclipse Setup

- 1. Launch Eclipse and you will be asked to setup a workspace which can be anywhere.
- 2. In Eclipse, navigate to Window>Preferences. In the left panel, unfold MCU and configure Global ARM Toolchains Paths, Global Build Tools Path and Global SEGGER J-Link Path.

| Preferences                                                                                                    | _                                                                                                    | $\Box$ ×  |
|----------------------------------------------------------------------------------------------------|----------------------------------------------------------------------------------------------------|-----------|
| type filter text                                                                                                    | Global ARM Toolchains Paths                                                                                                    | > ▼ ⇔ ▼ ▼ |
| <ul> <li>MCU</li> <li>Global ARM Toolchains Paths</li> <li>Global Build Tools Path</li> <li>Global Jumper Path</li> <li>Global OpenOCD Path</li> <li>Global QEMU Path</li> <li>Global QEMU Path</li> <li>Global SEGGER J-Link Path</li> <li>Workspace ARM Toolchains Paths</li> <li>Workspace ARM Tools Path</li> <li>Workspace ARM Tools Path</li> <li>Workspace QEMU Path</li> <li>Workspace QEMU Path</li> <li>Workspace QEMU Path</li> <li>Workspace RISC-V Toolchains Paths</li> <li>Workspace QEMU Path</li> <li>Workspace RISC-V Toolchains Paths</li> <li>Workspace SEGGER J-Link Path</li> <li>Workspace SEGGER J-Link Path</li> <li>Workspace SEGGER J-Link Path</li> <li>Mylyn</li> <li>Remote Development</li> <li>RPM</li> </ul> | Configure the locations where various GNU ARM toolchains are installed. The values are stored within Eclipse. Unless redefin<br>specifically, they are used for all projects in all workspaces.<br>Default toolchain: GNU MCU Eclipse ARM Embedded GCC<br>Toolchain name: GNU MCU Eclipse ARM Embedded GCC<br>Toolchain folder: C:\GNU MCU Eclipse\ARM Embedded GCC\7.3.1-1.1-20180724-0637\bin Browse | ved more  |
| > Run/Debug                                                                                                    | Restore Defaults                                                                                                    | Apply     |
| 2 🗠 🖆 🖲                                                                                                    | Apply and Close                                                                                                    | Cancel    |

| Preferences                                                                                                    |                                                                                                    |                                 |                | $\times$ |
|----------------------------------------------------------------------------------------------------|----------------------------------------------------------------------------------------------------|---------------------------------|----------------|----------|
| type filter text                                                                                                    | Global Build Tools Path                                                                                                    |                                 | ⇔ ▼ ⇒          | ▼ ▼      |
| <ul> <li>MCU</li> <li>Global ARM Toolchains Paths</li> <li>Global Build Tools Path</li> <li>Global Jumper Path</li> <li>Global OpenOCD Path</li> <li>Global QEMU Path</li> <li>Global QEMU Path</li> <li>Global RISC-V Toolchains Paths</li> <li>Global SEGGER J-Link Path</li> <li>Workspace ARM Toolchains Paths</li> <li>Workspace Jumper Path</li> <li>Workspace QuenoCD Path</li> <li>Workspace QEMU Path</li> <li>Workspace RISC-V Toolchains Paths</li> <li>Workspace RISC-V Toolchains Paths</li> <li>Workspace RISC-V Toolchains Paths</li> <li>Workspace SEGGER J-Link Path</li> <li>Mylyn</li> <li>Oomph</li> <li>Remote Development</li> <li>&gt; SPM</li> </ul>                                                                                                    | The locations where various GNU MCU Eclipse build tools are installed. Unless defined more specific<br>all workspaces.<br>Build tools folder: C:\GNU MCU Eclipse\Build Tools\2.11-20180428-1604\bin | aliy, they are used t<br>Browse | for all projec | ts in    |
| > Run/Debug                                                                                                    |                                                                                                    | Restore Defaults                | Apply          |          |
| <ul> <li>2 2 2 2</li> <li>2 2 2</li> <li>3 2 2</li> <li>4 3 2</li> <li>4 3 2</li> <li>5 2</li> <li>5 2</li> <l< td=""><td>Ap</td><td>oply and Close</td><td>Cancel</td><td></td></l<></ul> | Ap                                                                                                    | oply and Close                  | Cancel         |          |

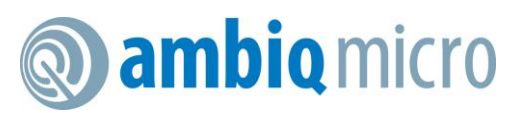

| Preferences                                                                                                    |                                                                                       |                                                                                                    |                                                 |                                       |
|----------------------------------------------------------------------------------------------------|---------------------------------------------------------------------------------------|----------------------------------------------------------------------------------------------------|-------------------------------------------------|---------------------------------------|
| type filter text                                                                                                    | Global SE                                                                             | GGER J-Link Path                                                                                                    |                                                 | ⇔ ▼ ⇔ ▼ ▼                             |
| <ul> <li>MCU</li> <li>Global ARM Toolchains Paths</li> <li>Global Build Tools Path</li> <li>Global Jumper Path</li> <li>Global OpenOCD Path</li> </ul>                                                                                                    | <ul> <li>Configure the used for all</li> <li>After installing new location</li> </ul> | he location where SEGGER J-Link is installed. The values are stored within Edipse. Unle<br>projects in all workspaces.<br>ing SEGGER updates, restart Eclipse for the defaults to be re-evaluated and use the Re<br>n. | ss redefined more spe<br>estore Defaults button | ecifically, they are to configure the |
| Global pyOCD Path                                                                                                    | Executable:                                                                           | JLinkGDBServerCL.exe                                                                                                    |                                                 |                                       |
| Global QEMU Path<br>Global RISC-V Toolchains Paths<br>Global SEGGER J-Link Path<br>Workspace ARM Toolchains Paths<br>Workspace Build Tools Path<br>Workspace Jumper Path<br>Workspace OpenOCD Path<br>Workspace QEMU Path<br>Workspace RISC-V Toolchains Paths | Folder:                                                                               | C:/Program Files (x86)/SEGGER/JLink_V640/                                                                                                    | <u>₿</u> rowse                                  | xPack                                 |
| Workspace Seddek J-Link Path Mylyn Oomph Remote Development RPM Development                                                                                                    |                                                                                       |                                                                                                    |                                                 |                                       |
| kun/Debug                                                                                                    | ~                                                                                     |                                                                                                    | Restore <u>D</u> efaults                        | Apply                                 |
| ? <u>h</u> <u>(</u> ) <del>(</del> )                                                                                                    |                                                                                       | [                                                                                                    | Apply and Close                                 | Cancel                                |

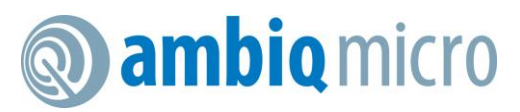

# 5. Project Import & Compilation

 In Eclipse, navigate to File>Import. Select C/C++>Existing Code as Makefile Project. Click Next. For projects which are to be imported for the first time use this option. For those projects which have previously been imported to Eclipse (check if the files, .project and .cproject, and the folder .settings exist in <project>/gcc,) select General>Existing Projects into Workspace.

| Import                                                                                                    |      | $\times$ |
|----------------------------------------------------------------------------------------------------|------|----------|
| <b>Select</b><br>Creates a new Makefile project in a directory containing existing code                                                                                                    |      | Ľ        |
| Select an import wizard:                                                                                                    |      |          |
| type filter text                                                                                                    |      |          |
| <ul> <li>&gt; See General</li> <li>&gt; C/C++</li> <li>C/C++ Executable</li> <li>C/C++ Project Settings</li> <li>Existing code as Autotools project</li> <li>Existing Code as Makefile Project</li> <li>&gt; Git</li> <li>&gt; Install</li> <li>&gt; Oomph</li> <li>&gt; RPM</li> <li>&gt; Run/Debug</li> <li>&gt; Tasks</li> <li>&gt; Team</li> <li>&gt; TextMate</li> <li>&gt; Tracing</li> <li>&gt; XML</li> </ul> |      |          |
| ? < Back Next > Finish                                                                                                    | Canc | el       |

- 2. Select the targeting project. Take the project clkout of R2.0 for Apollo3 as an example.
  - [Optional] Change the project name.
  - Select ARM Cross GCC in Toolchain for Indexer Settings.

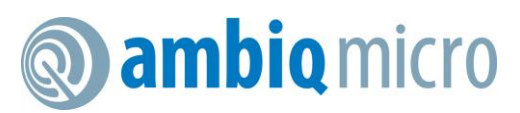

| Import Existing Code<br>Create a new Makefile project from existing code in that same directory                                                                           |            |         |     |
|----------------------------------------------------------------------------------------------------|------------|---------|-----|
| Create a new Makefile project from existing code in that same directory                                                                                                   |            |         |     |
|                                                                                                    |            |         |     |
| Project Name                                                                                                    |            |         |     |
| clkout_eclipse_gcc                                                                                                    |            |         |     |
| Existing Code Location                                                                                                    |            |         |     |
| pace\ambiqsuite-rel1.2.12\boards\apollo2_evb\example                                                                                                    | es\clkout\ | gcd Bro | wse |
| Languages<br>✓ C ✓ C++<br>Toolchain for Indexer Settings<br><none><br/>ARM Cross GCC<br/>Cross GCC<br/>Cygwin GCC<br/>GNU Autotools Toolchain<br/>RISC-V Cross GCC</none> |            |         |     |
| Show only available toolchains that support this platform                                                                                                    |            | Cancol  |     |

3. After the project is imported, the project explorer shows the project like the following screenshot.

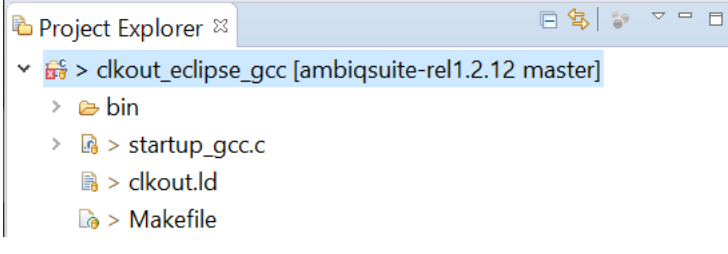

4. Right click on the project and go to Properties>C/C++ Builds>Build Variables. Add two variables as highlighted in below. Click Apply and Close.

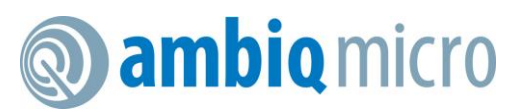

| Properties for clout_eclip                                                                   | ose_gcc                         |                           |                                                                |                                                                         |                                                    |                                |
|----------------------------------------------------------------------------------------------|---------------------------------|---------------------------|----------------------------------------------------------------|-------------------------------------------------------------------------|----------------------------------------------------|--------------------------------|
| type filter text                                                                             | Build Variable                  | es                        |                                                                |                                                                         |                                                    | ↓ ↓ ↓ ↓ ↓                      |
| <ul> <li>Resource</li> <li>Builders</li> <li>C/C++ Build</li> <li>Build Variables</li> </ul> | Configuration:                  | Default                   | [ Active ]                                                     |                                                                         | <ul> <li>✓ Manage 0</li> </ul>                     | Configurations                 |
| Environment                                                                                  | Name                            | Type                      | Value                                                          |                                                                         |                                                    | Add                            |
| Settings                                                                                     | cross make                      | String                    | make                                                           |                                                                         |                                                    |                                |
| Tool Chain Editor                                                                            | cross_prefix                    | String                    | arm-none-eabi-                                                 |                                                                         |                                                    | Ealt                           |
| > C/C++ General                                                                              |                                 |                           |                                                                |                                                                         |                                                    | Delete                         |
| Git                                                                                          |                                 |                           |                                                                |                                                                         |                                                    |                                |
| Linux Tools Path                                                                             |                                 |                           |                                                                |                                                                         |                                                    |                                |
| > MCU                                                                                        |                                 |                           |                                                                |                                                                         |                                                    |                                |
| Project Natures<br>Project References                                                        |                                 |                           |                                                                |                                                                         |                                                    |                                |
| Run/Debug Settings                                                                           |                                 |                           |                                                                |                                                                         |                                                    |                                |
| <ul> <li>Task Repository</li> <li>Task Tags</li> </ul>                                       | Show syste                      | m variable                | S                                                              |                                                                         |                                                    |                                |
| Validation<br>WikiText                                                                       | Build Variables such as enviror | are IDE on<br>Iment varia | ly variables, which can be use<br>able value or command line p | d for string substitution when de<br>arameter in form of \${VAR}, inter | fining external builder<br>nal builder may use the | configuration,<br>em directly. |
|                                                                                              |                                 |                           |                                                                |                                                                         | Restore Defaults                                   | Apply                          |
| 0                                                                                            | 1                               |                           |                                                                | [                                                                       | Apply and Close                                    | Cancel                         |

#### 5. Right click on the project and select Clean Project.

Problems 🧔 Tasks 📮 Console 🛛 🗆 Properties

```
CDT Build Console [clout_eclipse_gcc]
```

```
17:14:13 **** Clean-only build of configuration Default for project clout_eclipse_gcc ****
make clean
Cleaning...
```

```
17:14:13 Build Finished. 0 errors, 0 warnings. (took 317ms)
```

6. Right click on the project and select Build Project.

```
🖹 Problems 🧔 Tasks 🖳 Console 🖾 🔲 Properties
```

```
CDT Build Console [clout_eclipse_gcc]

17:22:10 **** Build of configuration Default for project clout_eclipse_gcc ****

make all

Compiling gcc ../src/clkout.c

Compiling gcc ../../../../utils/am_util_delay.c

Compiling gcc ../../../../utils/am_util_faultisr.c

Compiling gcc ../../../../utils/am_util_stdio.c

Compiling gcc ../../../../devices/am_devices_led.c

Compiling gcc startup_gcc.c

Linking gcc bin/clkout.axf

Copying gcc bin/clkout.bin...

17:22:11 Build Finished. 0 errors, 0 warnings. (took 1s.376ms)
```

# **ambiq** micro

Application Note – Eclipse Environment Setup

# 6. Project Debugging

| 1. Navigate to Run>Del                                                                                                    | bug Configurations                                                                                                    |      |          |
|----------------------------------------------------------------------------------------------------|----------------------------------------------------------------------------------------------------|------|----------|
| Debug Configurations                                                                                                    |                                                                                                    |      | $\times$ |
| Create, manage, and run configur                                                                                                    | ations                                                                                                    |      | Ś        |
| Y → W → Y → Y<br>type filter text<br>C/C++ Application<br>C/C++ Attach to Application<br>C/C++ Container Launcher<br>C/C++ Postmortem Debugger<br>C/C++ Remote Application<br>Ci C/C++ Unit<br>GDB Hardware Debugging<br>GDB Jumper Debugging<br>GDB Jumper Debugging<br>GDB AppOCD Debugging<br>GDB QEMU Debugging<br>GDB SEGGER J-Link Debugging<br>Launch Group<br>Launch Group (Deprecated) | <ul> <li>Configure launch settings from this dialog:</li> <li>Press the 'New Configuration' button to create a configuration of the selected type.</li> <li>Press the 'New Prototype' button to create a launch configuration prototype of the selected type.</li> <li>Press the 'Export' button to export the selected configurations.</li> <li>Press the 'Duplicate' button to copy the selected configuration.</li> <li>Press the 'Delete' button to remove the selected configuration.</li> <li>Press the 'Filter' button to configuration by selecting options.</li> <li>Edit or view an existing configuration by selecting it.</li> <li>Select launch configuration(s) and then select 'Link Prototype' menu item to link a prototype.</li> <li>Select launch configuration(s) and then select 'Reset with Prototype Values' menu item to reset with prototype values</li> <li>Configure launch perspective settings from the 'Perspectives' preference page.</li> </ul> |      |          |
| Filter matched 14 of 14 items                                                                                                    |                                                                                                    |      |          |
| 0                                                                                                    | Debug                                                                                                    | Clos | e        |

- 2. Right click on GDB SEGGER J-Link Debugging and select New Configuration.
- 3. In Main page, make sure Project has the name identical to the one set in project import and C/C++ Application pointed to the corresponding .axf file.

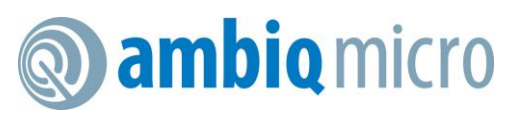

| reter, manage, and run configurations                                                                                                    | Debug Configurations           |                                           |                               |                 |                 |
|----------------------------------------------------------------------------------------------------|--------------------------------|-------------------------------------------|-------------------------------|-----------------|-----------------|
| Image: Source Interview       Name: dout_eclipse.gcc Default         Image: Source Interview       Image: Source Interview         Image: C/C++ Application       Project:         Image: C/C++ Application       Image: Source Interview         Image: C/C++ Application       C/C++ Application         Image: C/C++ Application       Image: C/C++ Application         Image: C/C++ Application       Image: C/C++ App                                                                                                    | Create, manage, and run confi  | gurations                                 |                               |                 | Ň               |
| We will be an an analysis of the second second s                                                                                                    |                                | I                                         |                               |                 |                 |
| ype liter text<br>I G/C++ Application<br>I C/C++ Application<br>I C/C++ Application<br>I C/C++ Romote Application<br>I C/C++ Romote Appli |                                | <u>N</u> ame: clout_eclipse_gcc Default   |                               |                 |                 |
| 2 (C++ Application         C/C++ Atto to Application         C/C++ Restmanter Debugging         C/C++ Nestmanter Debugging         C/C++ Nunt         C/C++ Nunt         C/DB Jampe Debugging         DB Value Debugging         DB Value Debugging         Build (if required) before launching         Build Configuration:         Dir/C++ Nestmanter Debugging         DB StGGR /-Ink Debugging         DB StGGR /-Ink Debugging         Cost edpse_gcc Default         Build Configuration:         Seerch Project         Build Configuration:         Seerch Project         Build Configuration:         Seerch Project         Build Configuration:         Seerch Project         Build Configuration:         Seerch Project         Build Configuration:         Seerch Project         Build Configuration:         Seerch Project         Build Configuration:         Seerch Project         Build Configuration:         Seerch Project         Build Configuration:         Seerch Project         Build Configuration:         Seerch Project <tr< td=""><td>type filter text</td><td>🗎 Main 🔅 Debugger 🕨 Startup 🦻 Source</td><td>e 🗆 <u>C</u>ommon 🔀 SVD Path</td><td></td><td></td></tr<>                                                                                                    | type filter text               | 🗎 Main 🔅 Debugger 🕨 Startup 🦻 Source      | e 🗆 <u>C</u> ommon 🔀 SVD Path |                 |                 |
| C/C++       C/C++       C/C++       Browse.         C/C++       C/C++       Pathoda Pabloging       Browse.         C/C++       C/C++       Pabloging       V/C++         C/C++       C/C++       Pabloging       Search Project       Browse.         C/C++       C/C++       Pabloging       V/C++       Pabloging       Search Project       Browse.         C/C++       C/C++       Pabloging       Search Project       Browse.       V/C++         C/C++       Configuration:       Select Automatically       V       V         C/D       Pabloging       Configure Workspace Settings.       V       Configure Workspace Settings.         Configure Workspace Settings       Configure Workspace Settings.       V       V         Lunch Group (Deprecated)       V       V       V       V         *       Lunch Group (Deprecated)       V       V       V       Apply         *       ter matched 15 of 15 items       Reyert       Apply         %       Debun       Cinse       Cinse                                                                                                    | C/C++ Application              | Project:                                  |                               |                 |                 |
| C/C++ Postmortem Debuggr<br>C/C++ Application:<br>C/C++ Application:<br>DCB Aumper Debugging<br>DCB Aumper Debugging<br>DCB ApoCD Debugging<br>DCB ACMD Debugging<br>DCB SEMU Debugging<br>DCB SEMU Debugging<br>DCB SEMU Debugging<br>DCB SEGGER - Link Debugging<br>Cob actions are consistent of the second second secon                                       | C/C++ Container Launcher       | clout eclipse gcc                         |                               |                 | <u>B</u> rowse  |
| C/C++ Remote Application       bin/ckout.axf         C/C++ Unit       Variables         Search Project       Browse         Build (if required) before launching       Build Configuration:         Select Automatically       >         C BB StGKR 1-Link Debugging       Build Configuration:         C Bunch Group       E Launch Group (Deprecated)         L Launch Group (Deprecated)       Person         E term matched 15 of 15 items       Reyert         2)       Debug                                                                                                    | C/C++ Postmortem Debugge       | C/C++ Application:                        |                               |                 |                 |
| GTL C/C++ Unit       Yariables       Search Project       Browse.         GDB Hardware Debugging       Build (if required) before launching         GDB NoCD Debugging       Build Configuration:       Select Automatically         GDB SCGRP / Link Debugging       Configuration:       Select Automatically         GDB Cont eclopse gcc Default       Etable auto build       Disable auto build         GOB Cont eclopse gcc Default       Etable auto build       Use workspace settings         Contigure Workspace Settings       Configure Workspace Settings         Launch Group       Deprecated)         Regert       Apply.         Z       Debun                                                                                                    | C/C++ Remote Application       | bin\clkout.axf                            |                               |                 |                 |
| © OB Hardware Debugging       Debug ing       Debug ing       Debug ing         © OB PyOCD Debugging       Build (if required) before launching       Puild Configuration: Select Automatically          © OB SEGRE J-Link Debugging       © Dables auto build       © Disable auto build           © OB SEGRE J-Link Debugging       © Launch Group       Enable auto build       © Use workspace settings       Configure Workspace Settings         © Launch Group       > Launch Group (Deprecated)       *        Reyert       Apply.         * ter matched 15 of 15 items       Reyert       Apply.       Debun       Close                                                                                                    | ¢ï C/C++ Unit                  |                                           | Variables                     | Search Project  | Browco          |
| La Lob Jumper Debugging   GDB QEMU Debugging   GDB SEGGER I-Link Debugging   GDB SEGGER I-Link Debugging   Cloud ellipse gcc Default   Launch Group   Launch Group (Deprecated)     Launch Group (Deprecated)     Reyert     Apply     Reyert     Apply                                                                                                    | GDB Hardware Debugging         | Duild (if required) before launching      |                               | Search Project  | b <u>r</u> owse |
| Build Configuration: Select Automatically          GDB PyOCD Debugging       Enable auto build         GDB SEGGER I-Link Debugging       Enable auto build         Glout edipse gcc Default       Elaunch Group         Launch Group (Deprecated)       Use workspace settings         Configuration: Select Automatically       Configure Workspace Settings         It can default       Elaunch Group         Launch Group (Deprecated)       Reyett Apply         Iter matched 15 of 15 items       Reyett Apply         2       Pabug                                                                                                    | GDB Jumper Debugging           | Build (if required) before launching      |                               |                 |                 |
| COB QEMU Debugging       Enable auto build       Disable auto build         COB SEGGER J-Link Debugging       Use workspace settings       Configure Workspace Settings         Launch Group       Launch Group (Deprecated)       Is a workspace settings       Reget         Apply       Reget       Apply         Reget       Apply                                                                                                    | GDB PvOCD Debugging            | Build Configuration: Select Automatically |                               |                 | ~               |
| © GDB SEGGER J-Link Debuggi         © Lourd scipse_gcc Default         © Launch Group         > Launch Group (Deprecated)             Iter matched 15 of 15 items             2)                                                                                                    | GDB QEMU Debugging             | ○ Enable auto build                       | $\bigcirc$ Disable auto b     | ouild           |                 |
| C dout_eclipse_gcc Default     Launch Group     Launch Group (Deprecated)     Reyert     Apply     Reyert     Apply                                                                                                    | 🛩 🖻 GDB SEGGER J-Link Debuggir | • Use workspace settings                  | Configure Works               | oace Settings   |                 |
| Launch Group     Launch Group (Deprecated)     Launch Group (Deprecated)     Revert Apply                                                                                                    | clout_eclipse_gcc Default      |                                           |                               |                 |                 |
| Eaunch Group (Deprecated)       Image: statuch Group (Deprecated)       Image: statu                                                                                                    | Launch Group                   |                                           |                               |                 |                 |
| ter matched 15 of 15 items  Revert Apply  Dehug Close                                                                                                    | Launch Group (Deprecated)      |                                           |                               |                 |                 |
| ter matched 15 of 15 items                                                                                                    |                                |                                           |                               |                 |                 |
| ter matched 15 of 15 items                                                                                                    |                                |                                           |                               |                 |                 |
| i Reyert Apply                                                                                                    |                                |                                           |                               |                 |                 |
| ter matched 15 of 15 items  Reyert Apply  Debug Close                                                                                                    |                                |                                           |                               |                 |                 |
| :<br>ter matched 15 of 15 items  Reyert Apply  Debug Close                                                                                                    |                                |                                           |                               |                 |                 |
| :<br>ter matched 15 of 15 items  Reyert Apply  Debug Close                                                                                                    |                                |                                           |                               |                 |                 |
| : Reyert Apply.                                                                                                    |                                |                                           |                               |                 |                 |
| Reyert Apply<br>Reyert Apply                                                                                                    |                                |                                           |                               |                 |                 |
| ter matched 15 of 15 items          ?)       Debug       Close                                                                                                    |                                |                                           |                               |                 |                 |
| ter matched 15 of 15 items          ?)       Debug       Close                                                                                                    |                                |                                           |                               |                 |                 |
| ter matched 15 of 15 items       ?     Debug     Close                                                                                                    |                                |                                           |                               |                 |                 |
| ter matched 15 of 15 items       ?     Debug     Close                                                                                                    |                                |                                           |                               |                 |                 |
| :  Reyert Apply Reyert Apply Debug Close                                                                                                    |                                |                                           |                               |                 |                 |
| Revert     Apply                                                                                                    |                                |                                           |                               |                 |                 |
| Revert     Apply                                                                                                    |                                |                                           |                               |                 |                 |
| Revert     Apply                                                                                                    |                                |                                           |                               |                 |                 |
| Revert     Apply                                                                                                    |                                |                                           |                               |                 |                 |
|                                                                                                    | X >                            |                                           |                               | Re <u>v</u> ert | Apply           |
|                                                                                                    |                                |                                           |                               |                 |                 |
|                                                                                                    | ?                              |                                           |                               | <u>D</u> ebug   | Close           |

4. In Debugger page, make sure Actual executable is correctly interpreted and Device name is added.

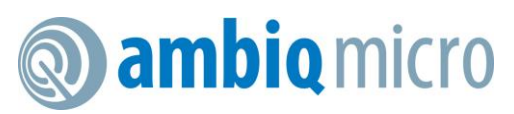

| Debug Configurations          |                     | —                                                                                                    |  |  |
|-------------------------------|---------------------|----------------------------------------------------------------------------------------------------|--|--|
| Create, manage, and run confi | gurations           |                                                                                                    |  |  |
|                               |                     | 1                                                                                                    |  |  |
| : 🖻 🎨 🗎 🗮 🖻 🔆 🔻               | Name: clout_eclipse | e_gcc Default                                                                                                    |  |  |
| ype filter text               | 🗎 Main 🏇 Debugge    | er Startup 💱 Source 🗉 Common 🗟 SVD Path                                                                          |  |  |
| C/C++ Application             | J-Link GDB Server S | Setup                                                                                                    |  |  |
| C/C++ Attach to Application   | Start the J-Link    | CDB server locally                                                                                               |  |  |
| C/C++ Container Launcher      | Executable path:    | \${ilink path}/\${ilink qdbserver} Browse Variables                                                              |  |  |
| C/C++ Positionem Debugge      | Actual executable:  | C:/Program Eiles (x86)/SEGGER/II ink V640//II inkGDBSen/erCL exe                                                 |  |  |
| <sup>c</sup> ü C/C++ Unit     | Actual executable.  | (to change it use the global or workspace preferences pages or the project properties page)                      |  |  |
| 🗉 GDB Hardware Debugging      | Dovico namo:        | (to change it use the <u>global</u> of <u>workspace</u> preferences pages of the <u>project</u> properties page) |  |  |
| GDB Jumper Debugging          | Endiappassi         |                                                                                                    |  |  |
| GDB OpenOCD Debugging         | Connection:         |                                                                                                    |  |  |
|                               |                     |                                                                                                    |  |  |
| CDB SEGGER Link Debugging     |                     |                                                                                                    |  |  |
| clout eclipse gcc Default     | initial speed:      |                                                                                                    |  |  |
| Launch Group                  | GDB port:           | 2331                                                                                                    |  |  |
| Launch Group (Deprecated)     | SWO port:           | 2332   ✓ Verify downloads ✓ Initialize registers on start                                                        |  |  |
|                               | Telnet port:        | 2333 🗸 Local host only 🗌 Silent                                                                                  |  |  |
|                               | Log file:           | Browse                                                                                                    |  |  |
|                               | Other options:      | -singlerun -strict -timeout 0 -nogui                                                                             |  |  |
|                               | Allocate consol     | Je for the GDB server Allocate console for semihosting and SWO                                                   |  |  |
|                               | GDB Client Setup    |                                                                                                    |  |  |
|                               | Executable name:    | \${cross prefix}adb\${cross suffix}                                                                              |  |  |
|                               | A stud sus sutables |                                                                                                    |  |  |
|                               | Actual executable:  | arm-none-eabi-gdb                                                                                                |  |  |
|                               | Other options:      |                                                                                                    |  |  |
|                               | Commands:           | set mem inaccessible-by-default off                                                                              |  |  |
|                               | Remote Target       |                                                                                                    |  |  |
|                               | Host name or IP a   | address: localhost                                                                                               |  |  |
|                               | Port number         | 2221                                                                                                    |  |  |
|                               |                     | 231                                                                                                    |  |  |
|                               | Force thread list   | update on suspend Restore defaul                                                                                 |  |  |
| >                             |                     |                                                                                                    |  |  |
| lter matched 15 of 15 items   |                     | Re <u>v</u> ert Appl <u>y</u>                                                                                    |  |  |
| 0                             |                     |                                                                                                    |  |  |
| Ð                             |                     | Debug Close                                                                                                    |  |  |

5. In SVD page, add the path to the targeting board SVD file located in <SDK>/pack. Click Apply and Debug.

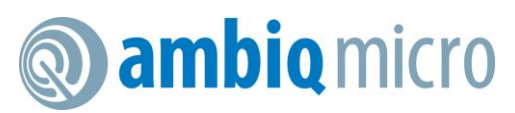

# Eclipse Environment AmbiqSuite SDK

# Application Note – Eclipse Environment Setup

| Debug Configurations                                                       |                                                       |        |         | Х   |
|----------------------------------------------------------------------------|-------------------------------------------------------|--------|---------|-----|
| Create, manage, and run config                                             | gurations                                             |        |         | TO. |
|                                                                            |                                                       |        |         | 5   |
|                                                                            | Name: clout_eclipse_gcc Default                       |        |         |     |
| type filter text                                                           | Alan Main Debugger Startup Source Common S SVD Path   |        |         |     |
| C/C++ Application                                                          | SVD file (used by the peripheral registers viewer)    |        |         |     |
| C/C++ Attach to Application                                                | File :space\ambiqsuite-rel1.2.12\pack\SVD\apollo2.svd | Browse | Variabl | es  |
| C/C++ Postmortem Debugge                                                   |                                                       |        |         |     |
| C/C++ Remote Application                                                   |                                                       |        |         |     |
| GDB Hardware Debugging                                                     |                                                       |        |         |     |
| GDB Jumper Debugging                                                       |                                                       |        |         |     |
| GDB OpenOCD Debugging                                                      |                                                       |        |         |     |
| GDB PyOCD Debugging                                                        |                                                       |        |         |     |
| <ul> <li>GDB QEMO Debugging</li> <li>GDB SEGGER J-Link Debugair</li> </ul> |                                                       |        |         |     |
| clout_eclipse_gcc Default                                                  |                                                       |        |         |     |
| 🕏 Launch Group                                                             |                                                       |        |         |     |
| Launch Group (Deprecated)                                                  |                                                       |        |         |     |
|                                                                            |                                                       |        |         |     |
|                                                                            |                                                       |        |         |     |
|                                                                            |                                                       |        |         |     |
|                                                                            |                                                       |        |         |     |
|                                                                            |                                                       |        |         |     |
|                                                                            |                                                       |        |         |     |
|                                                                            |                                                       |        |         |     |
|                                                                            |                                                       |        |         |     |
|                                                                            |                                                       |        |         |     |
|                                                                            |                                                       |        |         |     |
|                                                                            |                                                       |        |         |     |
|                                                                            |                                                       |        |         |     |
|                                                                            |                                                       |        |         |     |
|                                                                            |                                                       |        |         |     |
|                                                                            |                                                       |        |         |     |
| Filter matched 15 of 15 items                                              | Revert                                                |        | Apply   |     |
|                                                                            |                                                       |        |         |     |
| ?                                                                          | Debug                                                 |        | Close   |     |
|                                                                            |                                                       |        |         |     |

6. After the debugger is launched, the program stops at the main function. Click the run icon highlighted in the red frame below. The LEDs on EVB shall start to blink.

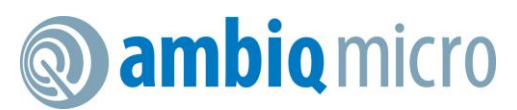

| eclipse_workspace_ambiqsuite-rel1.2.12 - C:\Users\LTie                                                                                                    | n\Documents\workspace\ambiqsuite-rel1.2.12\boards\apollo2_evb\examples\clkout\src\clkout.c - Eclipse IDE                                                                                                    |                                                                                                    | - 🗆 X                                                  |
|----------------------------------------------------------------------------------------------------|----------------------------------------------------------------------------------------------------|----------------------------------------------------------------------------------------------------|--------------------------------------------------------|
| File Edit Source Refactor Navigate Search Project R                                                                                                    | in Window Help                                                                                                    |                                                                                                    |                                                        |
| 🐔 🌞 🔳 🏶 Debug 🗸 🖸 clout_eclipse_gcc De                                                                                                    | a × ∲ [1] ▼ 🗟 @   🗟 @ ▼   @   🗙 🕨   = M スクル   🗠 등 🗶   🍪   巻 ▼ 0 ▼ 9. ▼   @ @ # ▼   Ø @ @ # ▼   Ø @ @ #   Ø @ @ #   Ø @ @ @ #   Ø @ @ #   Ø @ @ #   Ø @ @ #   Ø @ @ #   Ø @ @ #   Ø @ @ #   Ø @ @ #   Ø @ @ #   Ø @ @ #   Ø @ @ #   Ø @ @ #   Ø @ @ #   Ø @ @ #   Ø @ @ | • 🕅 • ¢> ¢ • ¢ • Q                                                                                                    | uick Access 🗄 😰   🗟 😎                                  |
| 🏶 Debug 😫 💁 Project Explorer 🛛 🐐 💌 🖻 🗖                                                                                                    | 🛍 clkout.c 🕮 👘 🗇                                                                                                    | 🕬 Variables 🍨 Breakpoints 🎕 Expressions 🛋 Modules 💈                                                                                                    | Peripherals 🛛 🗖 🗖                                      |
| ♥ Debug III & Project Explorer III III III COB SEGGER J-Link Debug<br>♥ @ clout.ad<br>♥ @ Thread #157005 (supended: Breakpoint)<br>■ main) at klout.c/25 0x166<br>■ ULinkCDBServerCLeve<br>■ arm-none-eabi-gdb<br>■ Semihosting and SWV | <pre>© doubt #<br/>69 int32_t iRisingCount, iLEDcount;<br/>79 bool bNewClkout, bOldClkout;<br/>71<br/>73 // Set the clock frequency.<br/>74 //<br/>75 am_hal_clkgen_sysclk_select(AM_HAL_CLKGEN_SYSCLK_MAX);<br/>76 //<br/>77 //<br/>78 // Set the default cache configuration<br/>77 //<br/>78 am_hal_cachectrl_enable(&amp;am_hal_cachectrl_defaults);<br/>81<br/>82 //<br/>83 am_hal_cachectrl_enable(&amp;am_hal_cachectrl_defaults);<br/>83<br/>84 // Configure the board for low power operation.<br/>85 am_bsp_low_power_init();<br/>85 // Initialize the printf interface for ITM/SWO output.<br/>86 am_util_stdio_printf_init((am_util_stdio_print_char_t) am_bsp_itm_string<br/>77 //<br/>78 Console # Registers 12 Problems O Executables @ Debugger Console ® Memory<br/>79 CMU MCU Eclipse Packs console<br/>2018-11-23 17:34:05<br/>Parsing SVD file "C:\Users\LTien\Documents\workspace\ambigsuite-rel1.2.12\pack\SVD\appCompleted in 81ms.</pre>                         | Variables ** Breakpoints ** Expressions #* Modules   Peripheral Address Description 3.4 ADC 0.50010 Analog Digital Converter C 3.4 CACHECI 0x40018 Fash Cache Controller 3.4 COMEN 0x40004 Clock Generator 3.4 COMEN 0x40004 Clock Generator 3.4 COMSTR 0x50004 [2C/SPI Master 3.4 IOMSTR 0x50005 [2C/SPI Master 3.4 IOMSTR 0x50005 [2C/SPI Master 3.4 IOMSTR 0x50006 [2C/SPI Master 3.4 IOMSTR 0x50006 [2C/SPI Master 3.4 IOMSTR 0x5006 [2C/SPI Master 3.4 IOMSTR 0x5006 [2C/SPI Master 3.4 IOMSTR 0x5006 [2C/SPI Master 3.4 IOMSTR 0x5006 [2C/SPI Master 3.4 IOMSTR 0x5006 [2C/SPI Master 3.4 IOMSTR 0x5006 [2C/SPI Master 3.4 IOMSTR 0x5006 [2C/SPI Master 3.4 IOMSTR 0x5006 [2C/SPI Master 3.4 IOMSTR 0x5006 [2C/SPI Master 3.4 IOMSTR 0x5006 [2C/SPI Master 3.4 IOMSTR 0x5006 [2C/SPI Master 3.4 IOMSTR 0x5006 [2C/SPI Master 3.4 IOMSTR 0x5006 [2C/SPI Master 3.4 IOMSTR 0x5066 [2C/SPI Master 3.4 IOMSTR 0x5066 [2C/SPI Master 3.4 IOMSTR 0x5066 [2C/SPI Master 3.4 IOMSTR 0x5066 [2C/SPI Master | I Peripherals II II II<br>I III IIII IIIIIIIIIIIIIIIII |
| 4                                                                                                    |                                                                                                    |                                                                                                    | ~                                                      |
|                                                                                                    |                                                                                                    |                                                                                                    |                                                        |

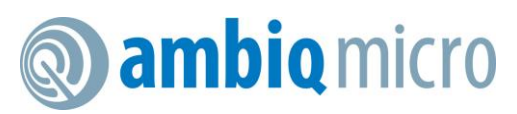

# 7. Trouble Shooting

- 1. Make sure Windows Environment variable *Path* is configured correctly. For Windows 10, right click on This PC and navigate to Properties>Advanced system settings>Environment Variables.... Check the variable *Path*.
- 2. Please contact regional Ambiq Micro FAEs if you encounter further questions.

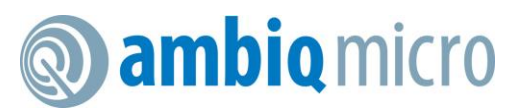

# **Contact Information**

| Address             | Ambiq Micro, Inc.         |
|---------------------|---------------------------|
|                     | 6500 River Place Blvd.    |
|                     | Building 7, Suite 200     |
|                     | Austin, TX 78730          |
| Phone               | +1 (512) 879-2850         |
| Website             | http://www.ambiqmicro.com |
| General Information | info@ambiqmicro.com       |
| Sales               | sales@ambiqmicro.com      |
| Technical Support   | support@ambiqmicro.com    |

#### **Legal Information and Disclaimers**

AMBIQ MICRO INTENDS FOR THE CONTENT CONTAINED IN THE DOCUMENT TO BE ACCURATE AND RELIABLE. THIS CONTENT MAY, HOWEVER, CONTAIN TECHNICAL INACCURACIES, TYPOGRAPHICAL ERRORS OR OTHER MISTAKES. AMBIQ MICRO MAY MAKE CORRECTIONS OR OTHER CHANGES TO THIS CONTENT AT ANY TIME. AMBIQ MICRO AND ITS SUPPLIERS RESERVE THE RIGHT TO MAKE CORRECTIONS, MODIFICATIONS, ENHANCEMENTS, IMPROVEMENTS AND OTHER CHANGES TO ITS PRODUCTS, PROGRAMS AND SERVICES AT ANY TIME OR TO DISCONTINUE ANY PRODUCTS, PROGRAMS, OR SERVICES WITHOUT NOTICE.

THE CONTENT IN THIS DOCUMENT IS PROVIDED "AS IS". AMBIQ MICRO AND ITS RESPECTIVE SUPPLIERS MAKE NO REPRESENTATIONS ABOUT THE SUITABILITY OF THIS CONTENT FOR ANY PURPOSE AND DISCLAIM ALL WARRANTIES AND CONDITIONS WITH REGARD TO THIS CONTENT, INCLUDING BUT NOT LIMITED TO, ALL IMPLIED WARRANTIES AND CONDITIONS OF MERCHANTABILITY, FITNESS FOR A PARTICULAR PURPOSE, TITLE AND NON-INFRINGEMENT OF ANY THIRD PARTY INTELLECTUAL PROPERTY RIGHT.

AMBIQ MICRO DOES NOT WARRANT OR REPRESENT THAT ANY LICENSE, EITHER EXPRESS OR IMPLIED, IS GRANTED UNDER ANY PATENT RIGHT, COPYRIGHT, MASK WORK RIGHT, OR OTHER INTELLECTUAL PROPERTY RIGHT OF AMBIQ MICRO COVERING OR RELATING TO THIS CONTENT OR ANY COMBINATION, MACHINE, OR PROCESS TO WHICH THIS CONTENT RELATE OR WITH WHICH THIS CONTENT MAY BE USED.

USE OF THE INFORMATION IN THIS DOCUMENT MAY REQUIRE A LICENSE FROM A THIRD PARTY UNDER THE PATENTS OR OTHER INTELLECTUAL PROPERTY OF THAT THIRD PARTY, OR A LICENSE FROM AMBIQ MICRO UNDER THE PATENTS OR OTHER INTELLECTUAL PROPERTY OF AMBIQ MICRO.

INFORMATION IN THIS DOCUMENT IS PROVIDED SOLELY TO ENABLE SYSTEM AND SOFTWARE IMPLEMENTERS TO USE AMBIQ MICRO PRODUCTS. THERE ARE NO EXPRESS OR IMPLIED COPYRIGHT LICENSES GRANTED HEREUNDER TO DESIGN OR FABRICATE ANY INTEGRATED CIRCUITS OR INTEGRATED CIRCUITS BASED ON THE INFORMATION IN THIS DOCUMENT. AMBIQ MICRO RESERVES THE RIGHT TO MAKE CHANGES WITHOUT FURTHER NOTICE TO ANY PRODUCTS HEREIN. AMBIQ MICRO MAKES NO WARRANTY, REPRESENTATION OR GUARANTEE REGARDING THE SUITABILITY OF ITS PRODUCTS FOR ANY PARTICULAR PURPOSE, NOR DOES AMBIQ MICRO ASSUME ANY LIABILITY ARISING OUT OF THE APPLICATION OR USE OF ANY PRODUCT OR CIRCUIT, AND SPECIFICALLY DISCLAIMS ANY AND ALL LIABILITY, INCLUDING WITHOUT LIMITATION CONSEQUENTIAL OR INCIDENTAL DAMAGES. "TYPICAL" PARAMETERS WHICH MAY BE PROVIDED IN AMBIQ MICRO DATA SHEETS AND/OR SPECIFICATIONS CAN AND DO VARY IN DIFFERENT APPLICATIONS AND ACTUAL PERFORMANCE MAY VARY OVER TIME. ALL OPERATING PARAMETERS, INCLUDING "TYPICALS" MUST BE VALIDATED FOR EACH CUSTOMER APPLICATION BY CUSTOMER'S TECHNICAL EXPERTS. AMBIQ MICRO DOES NOT CONVEY ANY LICENSE UNDER NEITHER ITS PATENT RIGHTS NOR THE RIGHTS OF OTHERS. AMBIQ MICRO PRODUCTS ARE NOT DESIGNED, INTENDED, OR AUTHORIZED FOR USE AS COMPONENTS IN SYSTEMS INTENDED FOR SURGICAL IMPLANT INTO THE BODY, OR OTHER APPLICATIONS INTENDED TO SUPPORT OR SUSTAIN LIFE, OR FOR ANY OTHER APPLICATION IN WHICH THE FAILURE OF THE AMBIQ MICRO PRODUCT COULD CREATE A SITUATION WHERE PERSONAL INJURY OR DEATH MAY OCCUR. SHOULD BUYER PURCHASE OR USE AMBIQ MICRO PRODUCTS FOR ANY SUCH UNINTENDED OR UNAUTHORIZED APPLICATION, BUYER SHALL INDEMNIFY AND HOLD AMBIQ MICRO AND ITS OFFICERS, EMPLOYEES, SUBSIDIARIES, AFFILIATES, AND DISTRIBUTORS HARMLESS AGAINST ALL CLAIMS, COSTS, DAMAGES, AND EXPENSES, AND REASONABLE ATTORNEY FEES ARISING OUT OF, DIRECTLY OR INDIRECTLY, ANY CLAIM OF PERSONAL INJURY OR DEATH ASSOCIATED WITH SUCH UNINTENDED OR UNAUTHORIZED USE. EVEN IF SUCH CLAIM ALLEGES THAT AMBIQ MICRO WAS NEGLIGENT REGARDING THE DESIGN OR MANUFACTURE OF THE PART.